# Configura notifiche eventi Catalyst Center per PagerDuty

| Sommario                             |
|--------------------------------------|
| Introduzione                         |
| Prerequisiti                         |
| Requisiti                            |
| Componenti usati                     |
| Configurazione                       |
| Crea servizio in PagerDuty           |
| Aggiungi PagerDuty a Catalyst Center |
| <u>Verifica</u>                      |

## Introduzione

Questo documento descrive come integrare PagerDuty con Cisco Catalyst Center per inviare notifiche/avvisi a PagerDuty.

# Prerequisiti

### Requisiti

Conoscenze di base su:

- Notifica di Cisco Catalyst Center
- PagerDuty

Componenti usati

- Cisco Catalyst Center 2.3.5.x
- PagerDuty

Le informazioni discusse in questo documento fanno riferimento a dispositivi usati in uno specifico ambiente di emulazione. Su tutti i dispositivi menzionati nel documento la configurazione è stata ripristinata ai valori predefiniti. Se la rete è operativa, valutare attentamente eventuali conseguenze derivanti dall'uso dei comandi.

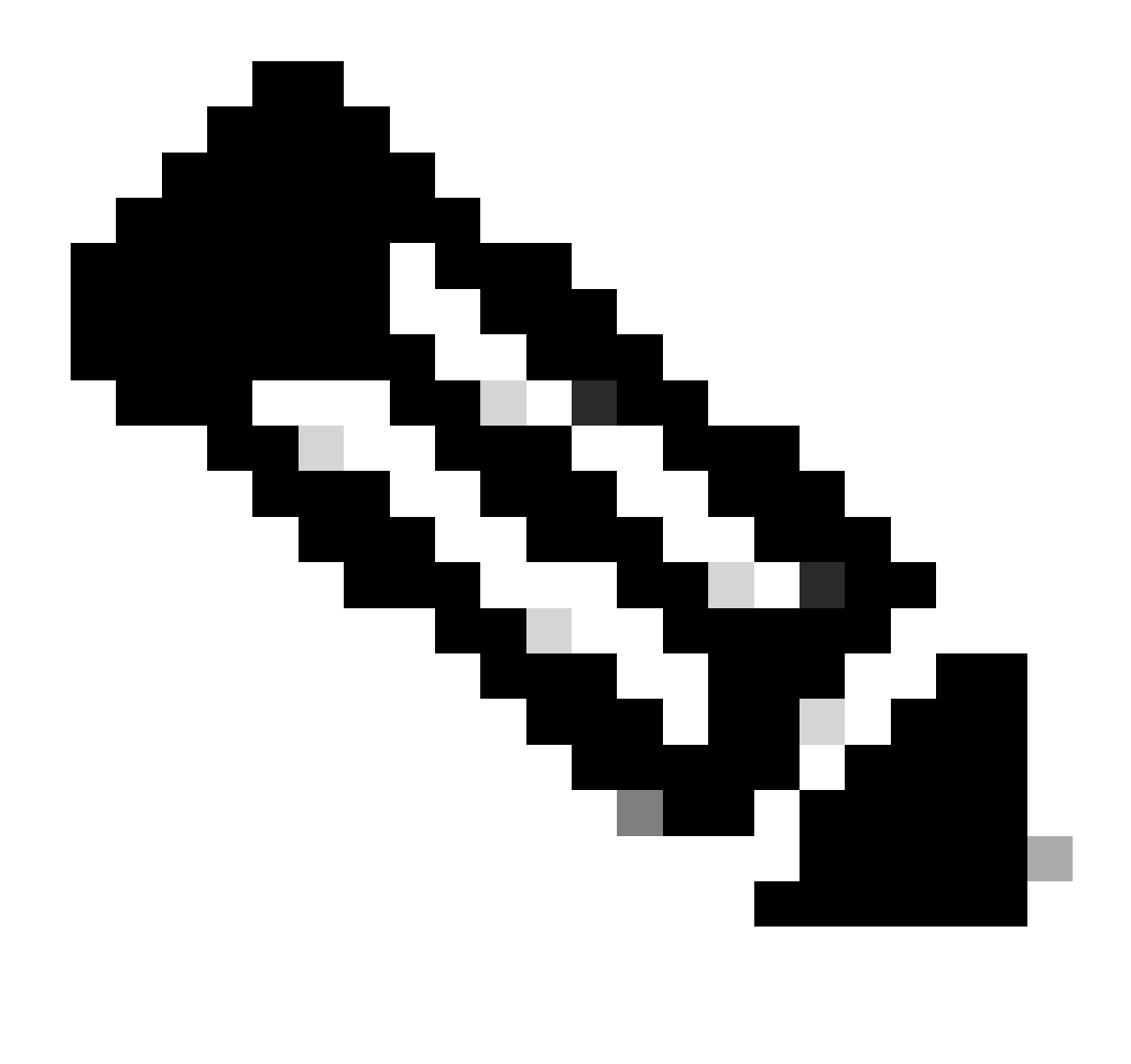

Nota: il Cisco Technical Assistance Center (TAC) non fornisce supporto tecnico per PagerDuty. In caso di problemi con PagerDuty, contattare il supporto PagerDuty per assistenza tecnica.

## Configurazione

Crea servizio in PagerDuty

1. Nella pagina principale di PagerDuty, andare a Integrations > Service Integration e aggiungere un nuovo servizio facendo clic sul pulsante +New Service.

| erDut                               | Y Incidents Servi                                                                                        | es People                                                      | Automation Anal                                    | ytics Integrations               | Status Q Se                   | sarch 💿 🔠 🌾          |
|-------------------------------------|----------------------------------------------------------------------------------------------------|----------------------------------------------------------------|----------------------------------------------------|----------------------------------|-------------------------------|----------------------|
| Servi                               | ce Directory                                                                                             |                                                                |                                                    |                                  |                               |                      |
| A service<br>operates,<br>he servic | in PagerDuty represents a c<br>manages, and monitors. Us<br>ce directory.                                | omponent, microserv<br>ually it's something y                  | ice or piece of infrast<br>ou'd go on call for. Le | ructure a team<br>arn more about |                               | + New Service        |
| Service                             | Maintenance Windo                                                                                        | ws                                                             |                                                    |                                  |                               |                      |
|                                     |                                                                                                    | TEAM                                                           | 805                                                | INESS SERVICE                    | LAST INCIDENT                 | SORT BY              |
| Q, Sear                             | rch                                                                                                    | 4                                                              | All Teams •                                        | Any business services            | Any time                      | Service name (A – Z) |
| fotal ser                           | vices 1                                                                                                  |                                                                |                                                    |                                  |                               | 🗅 Export             |
| 0                                   | Default Service                                                                                          | TEAM                                                           | ON CALL NOW                                        | LAST INCIDENT                    | OPEN INCIDENTS                | Standards More -     |
| -                                   | Your first service - describ<br>what this service is<br>monitoring and any<br>information that will have | No team is<br>assigned to the<br>Default escalation<br>policy. | Jorge Alvarado                                     | No incidents so<br>far.          | 0 triggered<br>0 acknowledged | v9 met               |

Pagina Directory dei servizi

2. Continuare ad aggiungere un nome e una descrizione (facoltativi) per il nuovo servizio. Fare clic su Next (Avanti).

## **Create a Service**

| A technical service reflects           | s a discrete piece of                                        |                                       |                   |
|----------------------------------------|--------------------------------------------------------------|---------------------------------------|-------------------|
| more technical services on             | A PLANDAR PROPERTY AND A PLANTANESS AND A                    | functionality that is wholly o        | wheel by one team |
| more recrimical services co            | ombine to deliver cus                                        | stomer-facing or business ca          | apabilities.      |
| Example names of tech                  | nical services                                               |                                       |                   |
| <ul> <li>Payment Processing</li> </ul> | Create Account                                               |                                       |                   |
| Checkout App Server                    | <ul> <li>Account Authent</li> <li>Search - Sugges</li> </ul> | ication                               |                   |
| Name*                                  |                                                              | -                                     |                   |
| Catalyst Center                        |                                                              |                                       |                   |
| Tip: Avoid using PagerDuty or A        | Jerts in the service name                                    | as this will appear in the notificati | on                |
| Description                            |                                                              |                                       |                   |
| Catalyst Center                        |                                                              |                                       |                   |
|                                        |                                                              |                                       |                   |

3. Nel passaggio numero quattro (Integrations), durante il flusso di lavoro Crea servizio, cercare l'opzione Cisco DNA Center Notifications, selezionarla e procedere alla creazione del servizio.

## **Create a Service**

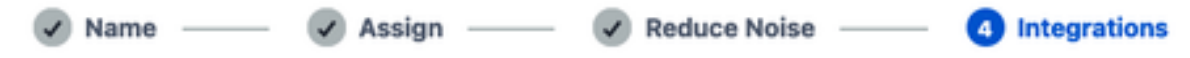

#### Integrations

Alert feeds can come into PagerDuty from a number of sources. We apply our AI to these alerts and can trigger incidents and notify the right people at the right time.

Select the integration(s) you use to send alerts to this service

| Cisco DNA Center Notifications | ^ |
|--------------------------------|---|
| Cisco DNA Center Notifications |   |
|                                |   |
|                                |   |
| Cisco DNA                      |   |
| Center                         |   |

4. Una volta creato il servizio, passare a Integrations > Service Integration > Select the service you just created > Integrations ed espandere la scheda Cisco DNA Center Notifications.

Ottenere la chiave di integrazione e l'URL di integrazione.

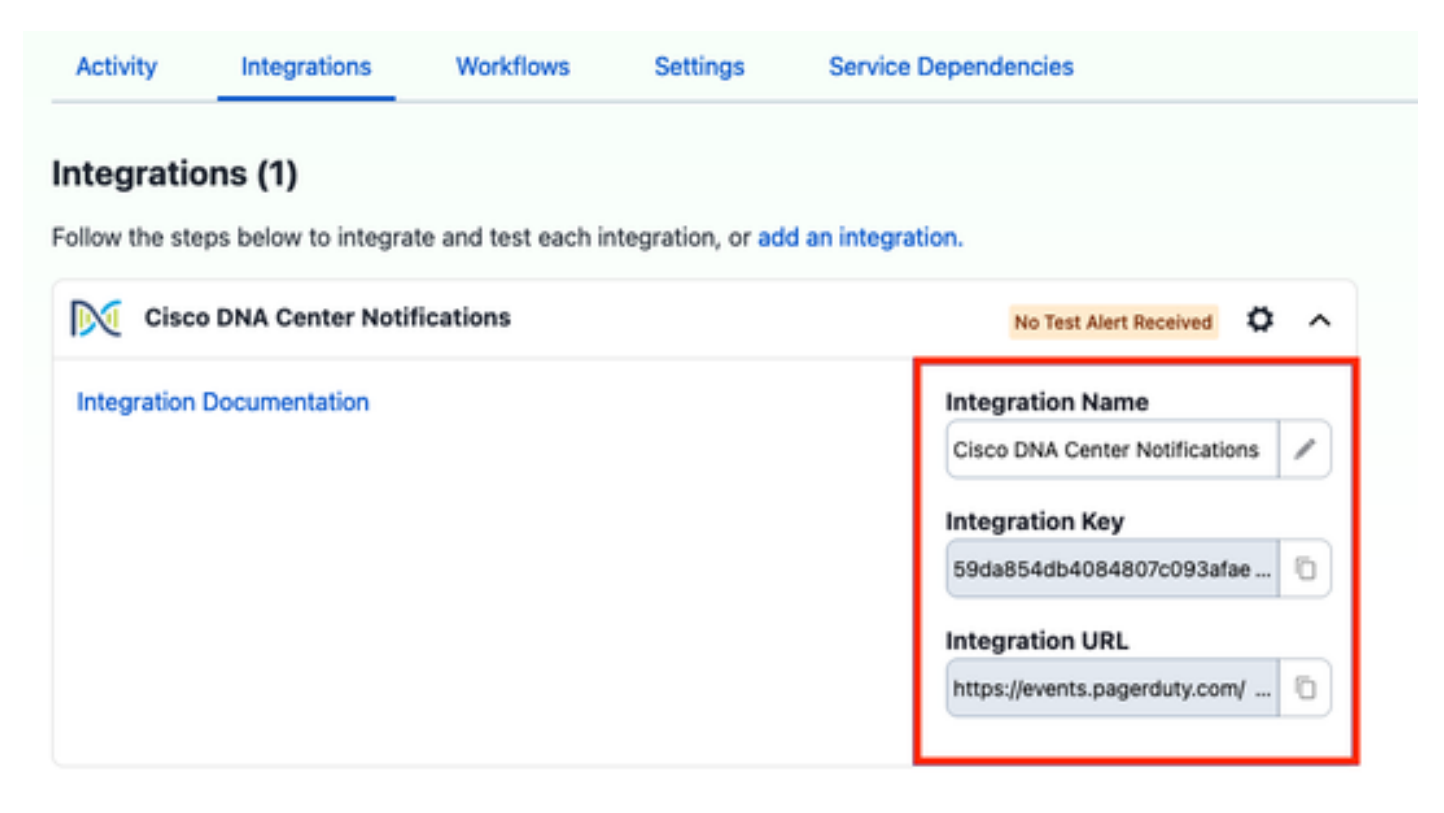

Aggiungi PagerDuty a Catalyst Center

- 1. In Catalyst Center passare a Piattaforma > Developer Toolkit > Notifiche eventi > Notifiche e creare una nuova notifica.
- 2. Per il passo 1 (Selezione di siti ed eventi), selezionare i siti e gli eventi corrispondenti per sottoscrivere la nuova notifica.
- 3. Nel passo 2 (Selezione canali), selezionare l'opzione PAGERDUTY.

### Step 2 - Select Channels

Choose the notification chennels

Ρ 5 API REST **EMAL** PAGERDUTY SYSLOG-Send an Email notification POST Cises DNA Center Send the data via NTTP pash Send date to a Sysleg server Event Notifications to APR. Supported Events (U1) Supported Events (171) Pagerdary. Supported Events (IVI) Supported Events (1/1)

4. Durante il passo 3 (Impostazioni PAGERDUTY), procedere alla creazione di una nuova istanza e copiare/incollare l'URL API degli eventi PagerDuty e la chiave di integrazione PagerDuty che appartengono ai valori URL di integrazione e chiave di integrazione ottenuti dai passi precedenti.

# Step 3 - PAGERDUTY Settings

Configure the PAGERDUTY channel settings for this notification

| SERVICE CONFIGURATION                        |
|----------------------------------------------|
| Select Existing Instance Create New Instance |
| Instance Name*                               |
| PAGERDUTY                                    |
|                                              |
| PagerDuty Events API URL*                    |
| https://events.pagerduty.com/v2/enqueue      |
|                                              |
| PagerDuty Integration Key*                   |
| a854db4084807c093afae9ec20b7f HIDE           |
|                                              |
| PagerDuty Events API Version                 |
| 2 ~                                          |

5. Procedere per completare la notifica.

## Verifica

Per verificare se le notifiche vengono ricevute da PagerDuty, in Catalyst Center passare a Piattaforma > Toolkit per sviluppatori > Notifiche eventi > Catalogo eventi e cercare l'evento sottoscritto al momento della notifica e fare clic sul nome.

| Tupe               | Category                       | Savarity                                   | ×                                                     |
|--------------------|--------------------------------|--------------------------------------------|-------------------------------------------------------|
| nreachable NETWORK | ALERT                          | 1                                          |                                                       |
| J                  | Type<br>Unreachable<br>NETWORK | Type Caregory<br>Unreachable NETWORK ALERT | Type Category Severity<br>Unreachable NETWORK ALERT 1 |

Selezionare l'evento e fare clic sull'opzione Try-it Now seguita dall'opzione Publish:

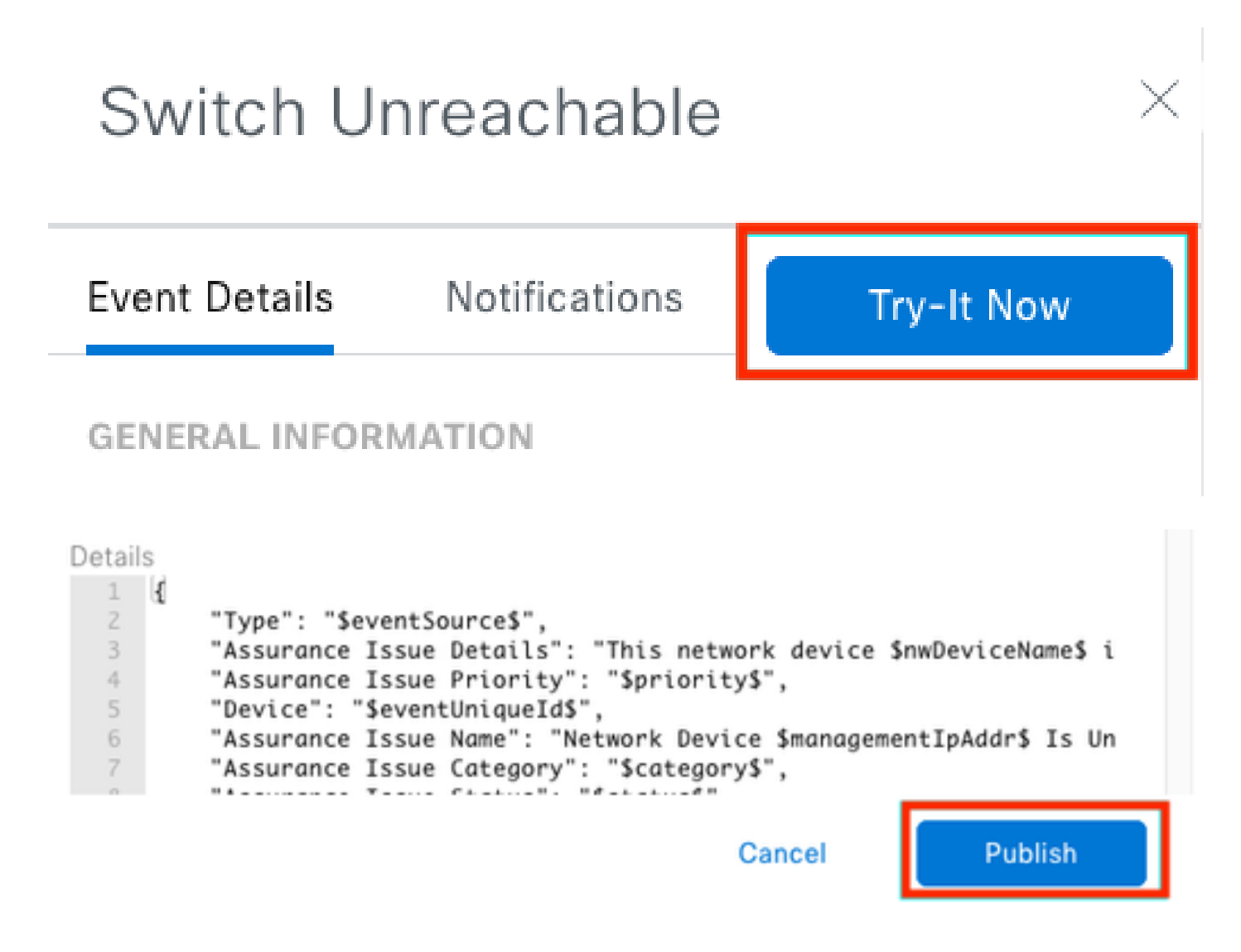

Attendere che Catalyst Center pubblichi l'evento in PagerDuty.

# Notification

| Event Name<br>Switch Unreachable |         | Event Id<br>NETWORK-NON-FABRIC_WIRED-1 | -200    |
|----------------------------------|---------|----------------------------------------|---------|
| Result                           |         |                                        |         |
| Notification -                   | Channel | Status                                 | Message |
| Webex Test                       | WEBEX   | • PUBLISHED                            | _       |

Nella pagina principale di PagerDuty viene segnalata la notifica.

| rour open incic<br>triggered<br>Jacknowledged | dents                                                                                                    |                          | All open incidents<br>I triggered<br>Discknewledged | Ne:<br>Tea                                          | xt Steps: Your<br>Im                                                                                                    |
|-----------------------------------------------|----------------------------------------------------------------------------------------------------|--------------------------|-----------------------------------------------------|-----------------------------------------------------|----------------------------------------------------------------------------------------------------|
|                                               |                                                                                                    |                          |                                                     | 900                                                 | are all alone being<br>call all the time.                                                                                          |
| 1 Acknowledge                                 | o 🕑 Reseign 🗸 Rose                                                                                          | olve O Snocze +          | Go to incident # 🖉 All Teams                        | • Get<br>you                                        | some backup, inviti<br>r team                                                                                                    |
| Open Trigg                                    | pered Acknewledged Re                                                                                       | solved Any Status        | Assigned to                                         | me All                                              | Add your colleagues                                                                                                    |
|                                               |                                                                                                    |                          |                                                     | The                                                 | n share on-call<br>consibilities:                                                                                                  |
| Status                                        | Ρεσετγ . Urgency T                                                                                          | Trile                    | Created : Service A                                 | asigned to                                          | Create an on-call                                                                                                    |
| Triggered                                     | High                                                                                                    | This network device is   | unreachable from at 3-37 PM Catalyst J              | serve differences                                   | and response                                                                                                    |
|                                               |                                                                                                    | © SHOW DETAILS (1998)    | oloits Centar<br>and alert) at                      |                                                     |                                                                                                    |
|                                               |                                                                                                    | controller. The device r | end sient) en Center<br>Per Page: 25 v C            | No.                                                 | kt Steps: Your                                                                                                    |
| Letivity our                                  | ar last 7 davs                                                                                              | controller. The device r | end sint) at Castar<br>Per Page: 25 v K             | H P Too                                             | kt Steps: Your<br>dali yeur tools to bey<br>itoning your system<br>iy:                                                             |
| Activity ove                                  | er last 7 days                                                                                              | Controller. The device r | end sint) at Cantar<br>Per Page: 25 v K             | H P Too                                             | kt Steps: Your<br>Xa<br>I all your tools to bey<br>Honing your system<br>Ry<br>Add new services                                    |
| Activity ove                                  | erlast7days<br>π⊯                                                                                           | Controller. The device r | end aint) at Castler<br>Per Page: 25 v <            | 1-1 > Nex<br>Too<br>Add<br>mon<br>tool              | xt Steps: Your<br>ols<br>I all your tools to be<br>storing your system<br>y:<br>▶ Add new services                                 |
| Activity ove<br>Service<br>Cetalyst Center    | er last 7 days<br>Title<br>DPI) This network device is<br>unreachable from controllie<br>The device role is | Time at 5:37 PM          | end aint) an Caetar<br>and aint) an Per Page: 23 -  | 1-1 2 No. Add more that the device role of the text | nt Steps: Your<br>de<br>Lail your tools to be<br>ifoning your system<br>iv:<br>In Add new services<br>TING STARTED<br>TING STARTED |

Pagina principale PagerDuty

#### Informazioni su questa traduzione

Cisco ha tradotto questo documento utilizzando una combinazione di tecnologie automatiche e umane per offrire ai nostri utenti in tutto il mondo contenuti di supporto nella propria lingua. Si noti che anche la migliore traduzione automatica non sarà mai accurata come quella fornita da un traduttore professionista. Cisco Systems, Inc. non si assume alcuna responsabilità per l'accuratezza di queste traduzioni e consiglia di consultare sempre il documento originale in inglese (disponibile al link fornito).